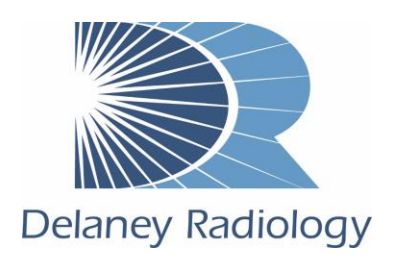

## Installing Delaney Synapse 5

## Introduction

Careful attention to browser configuration settings helps to ensure best Synapse performance. Please note that some settings must be modified and may require a system administrator. Supported browsers for Synapse 5 are Internet Explorer 11 and Google Chrome.

## Internet Explorer 11

- 1. Open Internet Explorer 11 and browse to <a href="https://www.delaneypacs.com/synapse">https://www.delaneypacs.com/synapse</a>
- 2. In the Security tab of Internet Options, Select Trusted sites. Click on the Sites button and add the URL as a trusted site. Make sure you check the box for Require server verification (https:).
- 3. In the Security tab of Internet Options, under Miscellaneous, disable the pop-up blocker.
- 4. Save the URL as a shortcut to your desktop (File>Send>Shortcut to Desktop).

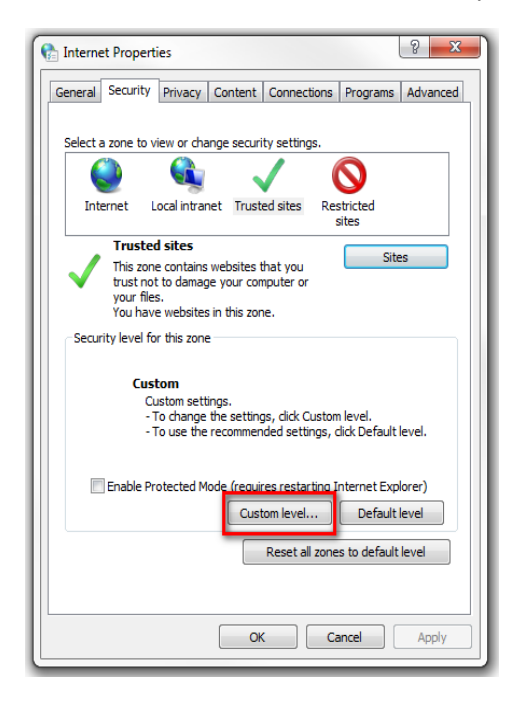

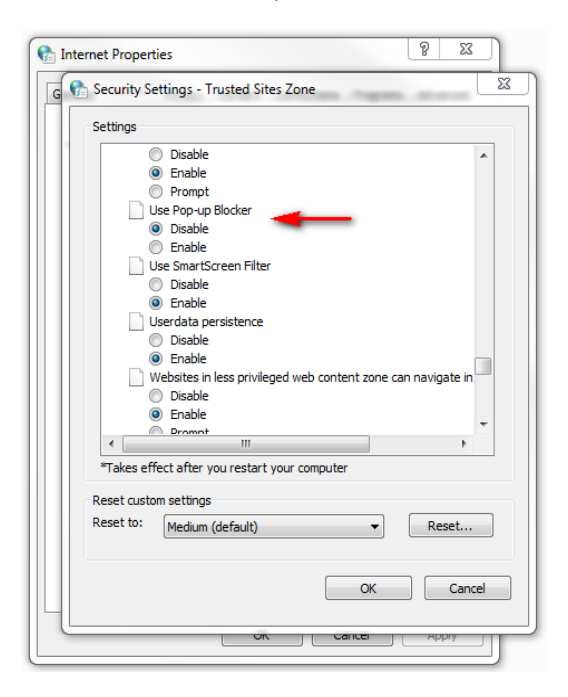

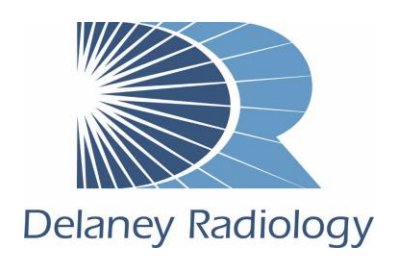

## Google Chrome

- 1. Open Google Chrome and browse to <u>https://www.delaneypacs.com/synapse</u>.
- 2. Click Settings from the drop-down list accessed through the Chrome menu on the browser toolbar.
- 3. Click Advanced at the bottom of the page.
- 4. In Privacy and security, click Site Settings.
- 5. In Permissions, click Pop-ups and redirects.
- 6. Add the URL to allow pop-ups for this site.
- 7. Save the URL as a shortcut to your desktop (Settings>More Tools>Create Shortcut)

| Advanced 🔺                                                                                                    |   |
|----------------------------------------------------------------------------------------------------|---|
| rivacy and security                                                                                                    |   |
| Sync and Google services<br>More settings that relate to privacy, security, and data collection                                   | Þ |
| Allow Chrome sign-in<br>By turning this off, you can sign in to Google sites like Gmail without signing in to Chrome              | - |
| Send a "Do Not Track" request with your browsing traffic                                                                          |   |
| Allow sites to check if you have payment methods saved                                                                            | - |
| Preload pages for faster browsing and searching<br>Uses cookies to remember your preferences, even if you don't visit those pages | - |
| Manage certificates<br>Manage HTTPS/SSL certificates and settings                                                                 |   |
| Site Settings<br>Control what information websites can use and what content they can show you                                     | • |
| Clear browsing data<br>Clear history, cookies, cache, and more                                                                    | Þ |

www.DelaneyRad.com